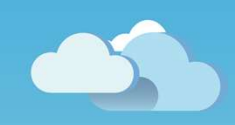

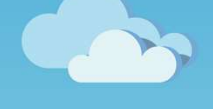

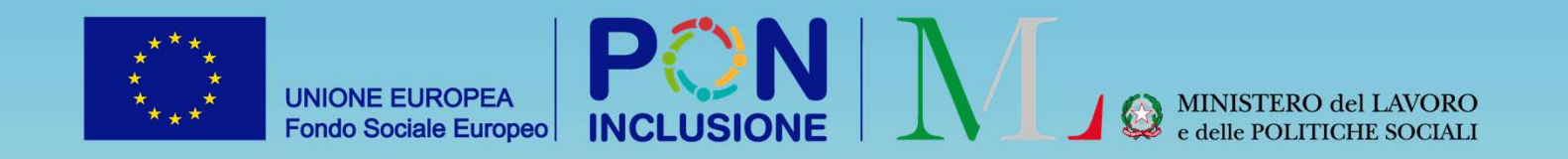

# Novità GePl

Rilasciato il 04/05/2022

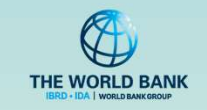

#### UNIONE EUROPEA Fondo Sociale Europeo

### Per i Responsabili dei controlli anagrafici:

- · Nuova gestione domande accolte che precedentemente erano sospese
- Aggiunta di due filtri per (i) domande sospese e poi accolte e per (ii) domande sospese e accolte ma per cui il responsabile aveva finalizzato la verifica con <u>non</u> possesso dei requisiti
- Modifica della modale di verifica dei requisiti di residenza e soggiorno
- Aggiunta dell'indicazione sullo stato della verifica nella colonna «Stato»
- Possibilità di rettifica delle domande finalizzate per il NON possesso dei requisiti ed inviate per la verifica ad INPS

### Per i Coordinatori dei controlli anagrafici:

Possibilità di accettare/rifiutare la rettifica nella pagina "Gestione Sospese" / "Approvazione Verifiche"

### Per l'amministratore di ambito e il responsabile PUC:

Introduzione di limitazioni alla creazione di nuovi PUC in caso di mancata sottoscrizione convenzione PUC

#### Per tutti i ruoli utente:

Introduzione della funzionalità "Assistente virtuale GePI»

PATTO PER •••

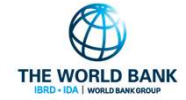

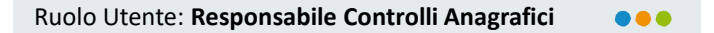

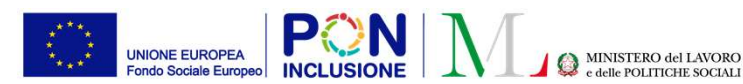

Nuova gestione delle domande accolte dopo la sospensione Sono state effettuate delle modifiche per gestire l'arrivo delle domande accolte.

- Una volta acquisita la domanda accolta, se questa si trovava precedentemente in stato "Sospesa", essa sarà visualizzabile sia nella sezione delle sospese, che in quella del possesso dei requisiti.
- Laddove possibile, la domanda accolta viene assegnata allo stesso Responsabile che lavorava la domanda "sospesa" per permettergli di poter continuare la lavorazione su di essa. Nota bene! Perché ciò sia possibile l'utente deve essere ancora attivo su GePI, con il ruolo di Responsabile e sul comune della domanda.
- All'apertura della domanda nella sezione delle domande sospese, un pop-up avviserà il responsabile che la domanda è stata accolta. La domanda apparirà «congelata» e non sara' modificabile.
- La nuova gestione prevede anche l'aggiunta di un nuovo filtro per visualizzare le domande inizialmente sospese e poi accolte.

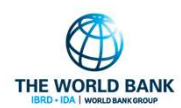

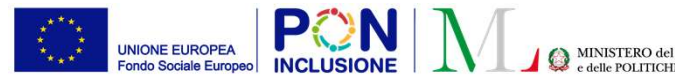

## Nuova gestione delle domande accolte dopo la sospensione

| Gestione Sospese               | ٠ |
|--------------------------------|---|
| Approvazione Verifiche         |   |
| Elenco Pratiche Sospes         |   |
| Elenco Pratiche da altri comur |   |
| Elenco Pratiche A. C. lavorate |   |
|                                |   |
|                                |   |
|                                |   |
| Possesso dei Requisiti         | • |

Elenco Pratiche

Elenco Pratiche A. C. lavorate

PATTO PER •••

Per le domande che sono state accolte, quando l'utente aprirà la domanda dalla sezione «Elenco Pratiche Sospese» questa sarà «congelata», e non sarà possibile effettuare delle modifiche. Un pop up avviserà l'utente che la domanda è stata accolta. La domanda accolta è raggiungibile dal link in alto

"Ricerca Domanda", che ci porta alla domanda accolta nella pagina «Elenco Pratiche» del menu «Possesso dei requisiti». **Nota bene!** La pratica risulta lavorabile solo dalla sezione «Accolte», mai dalla sezione «Sospese»

| Sa alla compilazione 🕢                                                                                                    |                                                 |               |         |
|----------------------------------------------------------------------------------------------------|-------------------------------------------------|---------------|---------|
| ossesso dei requisiti Storico Residenza Comuni Richiedenti Allegati                                                                                                    |                                                 |               |         |
| PRicerca domanda                                                                                                    |                                                 |               |         |
| I richiedente deve possedere cumulativamente il requisito di soggiorno e i requisiti di                                                                                                    | residenza.                                      |               |         |
| (Nella colonna "Verifiche INPS' vengono riportate le valutazioni effettuate da INPS.                                                                                                    |                                                 |               |         |
| Inserendo un segno di spunta sulla colonna Azione sarà possibile modificare le informazion                                                                                                    | i ricevute da INPS)                             |               |         |
|                                                                                                    | Verifiche INPS                                  | Azione        |         |
| Cittadinanza/Soggiorno                                                                                                    | tata all'atto<br>ntazione<br>nda                |               |         |
| <ul> <li>Cittadino italiano</li> <li>Cittadino dell'Unione Europea</li> <li>Cittadino di paesi terzi che ia familiare di citta<br/>del diritto di soggiorno o del diritto di soggiorno</li> <li>Cittadino di paesi terzi in possesso del permesi<br/>lungo periodo</li> <li>Titolare di protezione internazionale o apolide</li> </ul> | accolta. Per<br>effettuare la<br>anda' presente |               |         |
| Residenza                                                                                                    |                                                 |               |         |
| Il richiedente risulta residente in modo continuativo in Italia negli ultimi due anni                                                                                                    | Non verificato                                  | •             |         |
| Il richiedente ha risieduto in Italia per almeno 10 anni                                                                                                    | Non verificato                                  | 4             |         |
| Risultato finale della verifica                                                                                                    |                                                 |               |         |
| Non ancora verificato Possesso dei requisiti                                                                                                    | O Non po                                        | ssesso dei re | quisiti |
| Note (note personal) pop willde of Bol dell'occeptomento)                                                                                                    |                                                 |               |         |
| note (note personal non value anna dell'accertamento)                                                                                                    |                                                 |               |         |

UNIONE EUROPEA Fondo Sociale Europeo Nuova gestione delle domande accolte dopo la sospensione: filtro per pratiche accolte dopo sospensione

#### A Home

🚰 Gestione Segnalazioni Gestione Sospese Approvazione Verifiche **Elenco Pratiche Sospese** Elenco Pratiche da altri comuni Elenco Pratiche A. C. lavorate

È stato aggiunto un nuovo filtro nella pagina «Elenco Pratiche Sospese» del menu «Gestione Sospese» poter ricercare le domande che erano sospese ma che in seguito sono state accolte.

Di default all'apertura della pagina il filtro sarà impostato sul rosso, in modo da visualizzare le domande ancora non accolte e per cui è necessario effettuare una lavorazione

| Possesso        | A CARDON CONTRACTOR |                      |                         |                              |                             |                                   |                |         |
|-----------------|---------------------|----------------------|-------------------------|------------------------------|-----------------------------|-----------------------------------|----------------|---------|
| PUC Pul         | Verifica Possesso   | dei Requisiti Doma   | nde Sospese - Ricerca   |                              |                             |                                   |                |         |
|                 | Id domanda          |                      | Cod. Fiscale            | Nome/Cognome                 |                             | Residenza                         | Stato          |         |
| 孢 Dashboa       | Id Domanda          |                      | Codice Fiscale          | Nome                         |                             | Selezionare                       | ✓ Selezionare  | ~       |
|                 | CAP                 |                      | Indirizzo               |                              |                             | Possesso dei Requisiti            |                |         |
|                 | CAP                 |                      | Indirizzo               |                              |                             | Selezionare                       |                | ~       |
| Manuali Manuali | Cittadinanza        | Residenza continuati | iva negli ultimi 2 anni | Residenza per almeno 10 anni | In gestione ad altro comune | Domande accolte dopo il periodo d | di sospensione |         |
|                 | ×                   | ×                    |                         | ×                            | ×                           |                                   |                |         |
|                 |                     |                      |                         |                              |                             |                                   |                | Q Cerca |
| ATTO PER        |                     |                      |                         |                              |                             |                                   |                |         |
|                 |                     |                      |                         |                              |                             |                                   |                |         |

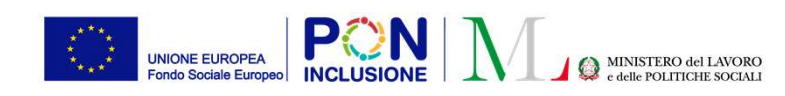

# Nuova gestione delle domande accolte dopo la sospensione: filtro per *pratiche accolte dopo sospensione*

Impostando il filtro sul verde sarà possibile ricercare le domande sospese che sono state accolte.

| Verifica Possesso o | dei Requisiti Domand    | e Sospese - Ricerca           |                                           |                                                |                          |                                                   |  |
|---------------------|-------------------------|-------------------------------|-------------------------------------------|------------------------------------------------|--------------------------|---------------------------------------------------|--|
| Id domanda          |                         | Cod. Fiscale                  | Nome/Cognome                              |                                                | Residenza                | Stato                                             |  |
| Id Domanda          |                         | Codice Fiscale                | Nome                                      |                                                | Selezionare 🗸            | Finalizzato 🗸                                     |  |
| CAP                 | L                       | ndirizzo                      |                                           |                                                | Possesso dei Requisiti   |                                                   |  |
| CAP                 |                         | Indirizzo                     |                                           |                                                | Selezionare              | ~                                                 |  |
| Cittadinanza        | Residenza continuativa  | negli ultimi 2 anni           | Domande accolte dopo il periodo di sospen | Domande accolte dopo il periodo di sospensione |                          |                                                   |  |
| ×                   | ×                       |                               | ×                                         | ×                                              |                          |                                                   |  |
|                     |                         |                               |                                           |                                                |                          | <b>Q</b> Cerca                                    |  |
| Pratiche Sospese    |                         |                               |                                           |                                                |                          | Visualizzati 4 di 4 risultati Record totali: 2595 |  |
| Visualizza 10 🗸     | righe                   |                               |                                           |                                                |                          |                                                   |  |
| Stato               | Possesso dei Requi      | siti <sup>†↓</sup> Id Domanda | Data Richiesta Verifiche                  | gg. trascorsi Codice Fiscale                   | Nome e Cognome Residenza | Indirizzo î 🖡                                     |  |
| 🔨 💽 Finalizza       | ato Possiede i Requisit |                               | 28/02/2022                                | 44                                             | Nocera Inferiore         |                                                   |  |
|                     |                         |                               |                                           |                                                |                          | IBRD - IDA   WORLD BANK GROUP                     |  |

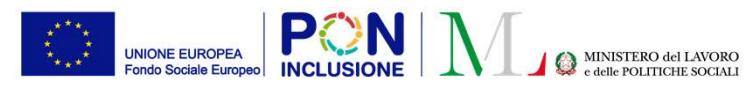

Nuova gestione delle domande accolte dopo la sospensione: filtro per *pratiche accolte dopo sospensione, ma per le quali il responsabile aveva dichiarato il NON possesso dei requisiti* 

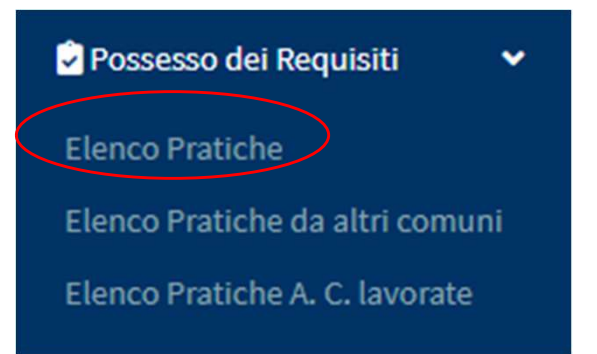

Nella pagina «Elenco Pratiche» è stato aggiunto anche un nuovo filtro per ricercare le domande che in precedenza erano sospese e che l'utente aveva finalizzato dichiarando il **NON** Possesso dei Requisiti.

PATTO PER ••• L'INCLUSIONE SOCIALE **Nota bene!** E' possibile che la domanda venga accolta anche se il responsabile dei controlli anagrafici aveva dichiarato il <u>non</u> possesso dei requisiti, ad esempio nel seguente caso: il responsabile fa la verifica della domanda sospesa e la finalizza negativamente, ma il coordinatore non accetta/approva l'esito negativo delle verifica. La verifica in questo caso resta in stato "Da approvare" e quindi non viene inviato l'esito ad INPS. Nel frattempo INPS potrebbe accogliere la domanda (ad esempio perché scadono i 120 giorni). <u>In questa</u> <u>situazione avremmo una domanda che viene accolta</u> <u>nonostante il responsabile avesse dichiarato il NON</u> <u>possesso dei requisiti.</u>

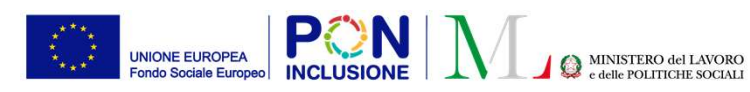

# Filtro per pratiche accolte dopo sospensione, ma per le quali il responsabile aveva dichiarato il NON possesso dei requisiti

Queste domande saranno contrassegnate dal simbolo 📕

Queste domande dovranno essere lavorate con priorità, insieme alle domande contrassegnate dal simbolo (a) che indica le domande sospese per le quali INPS non ha ricevuto conferma della verifica entro i 120 giorni previsti.

|                         | Verifica Possesso de | i Requisiti - Ricerca                  |                                 |                                       |                      |                |                        |                     |                                 |
|-------------------------|----------------------|----------------------------------------|---------------------------------|---------------------------------------|----------------------|----------------|------------------------|---------------------|---------------------------------|
|                         | Id domanda           | Cod. Fiscale                           |                                 | Nome/Cognome                          |                      |                | Residenza              | Stato               |                                 |
|                         | Id Domanda           | Codice Fisca                           | e                               | Nome                                  |                      |                | Selezionare            | ✓ Seleziona         | re 👻                            |
|                         | CAP                  | Indirizzo                              |                                 |                                       |                      |                | Possesso dei Requisiti |                     |                                 |
| li filtro viene         | CAP                  | Indirizzo                              |                                 |                                       |                      |                | Selezionare            |                     | ~                               |
| attiviato (dicattiviato | Cittadinanza         | Residenza continuativa negl'ultimi 2 d | nni                             | Residenza per almeno 10 anni          | In gestione ad altro | comune         | Stato del Beneficio    | Rettifiche d'u      | fficio                          |
| attivato/uisattivato    | ×                    | XV                                     |                                 | ×                                     | ×                    |                |                        | ×                   |                                 |
| cliccando il            | 🐥 Priorità INPS      | Domande Domande                        | senza il possesso dei requisiti | lavorate durante il periodo di sospen | isione               |                |                        |                     |                                 |
|                         | ×                    |                                        |                                 |                                       |                      |                |                        |                     |                                 |
| quadratino con la       |                      |                                        |                                 |                                       |                      |                |                        |                     | <b>Q</b> Cerca                  |
| spunta azzurra.         |                      |                                        |                                 |                                       |                      |                |                        |                     |                                 |
|                         | Pratiche             |                                        |                                 |                                       |                      |                |                        | Visualizzati 3 di 3 | risultati Record totali: 597564 |
|                         | Visualizza 10 🗸 ri   | ghe                                    |                                 |                                       |                      |                |                        |                     |                                 |
|                         | Stato                | 1 Possesso dei Requisiti               | 1 Id Domanda                    | Stato del Beneficio                   | Data presentazione   | Codice Fiscale | Nome e Cognome         | Residenza           | Cod. Catastale                  |
| L'INCLUSIONE SOCIALE    | In Valutazio         | ne Non Possiede i Requisiti            |                                 | Accolto                               | 12/04/2022           |                |                        | Roma                | H501                            |

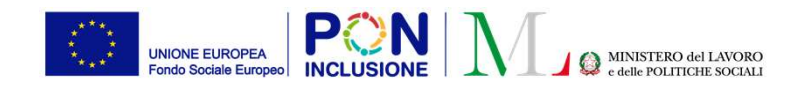

Guida alla compilazione 🚱

### Modale per la gestione delle domande accolte

|                                                                                      | Possesso dei requisiti                                                                                                    | Storico Residenza                                                                                                    | Comuni Richiedenti                                                                                                    | Allegati                                                                                                    |                                                             |          |
|--------------------------------------------------------------------------------------|----------------------------------------------------------------------------------------------------|----------------------------------------------------------------------------------------------------|----------------------------------------------------------------------------------------------------|----------------------------------------------------------------------------------------------------|-------------------------------------------------------------|----------|
| La modale per la<br>verifica dei<br>requisiti di<br>residenza e<br>soggiorno è stata | Possesso dei requisiti<br>Il richiedente deve pos<br>Cittadinanza/Soggiorno<br>Cittadino italiano<br>Cittadino di paesi<br>e titolare dei dirit<br>Cittadino di paesi<br>soggiornanti di lu<br>Titolare di protez<br>soggiorno | storico Residenza<br>sedere cumulativamer<br>ione Europea<br>i terzi che sia familiare d<br>to di soggiorno o del dii<br>terzi n possesso del pr<br>ungo periodo<br>ione internazionale o a | Comuni Richiedenti<br><b>ite il requisito di soggiorn</b><br>il cittadino italiano o cittar<br>itto di soggiorno permane<br>irmesso di soggiorno UE pe<br>bolide in possesso di titob | Allegati<br>o e i requisiti di residenz<br>Da verificare<br>all'atto della<br>della doman<br>ino UE<br>nte<br>rr | ta.<br>ca<br>E- Autocertificata<br>In presentazione<br>Inda | Ŵ        |
| soggiorno e stata<br>modificata nel<br>seguente modo:                                | Residenza<br>Il richiedente risulta<br>anni<br>Il richiedente ha risie<br>Risultato finale della ver                                                                                                    | residente in modo conti<br>eduto in Italia per almen<br>rifica                                                                                                    | nuativo in Italia negli ultim<br>o 10 anni                                                                                                    | due Verificato<br>Verificato                                                                                     |                                                             | 0        |
|                                                                                      | ○ Non ancora verificat                                                                                                    | 0                                                                                                    | Possesso dei requisit                                                                                                    | li                                                                                                    | ○ Non possesso dei requis                                   | iti      |
|                                                                                      | Clicca qui per visionare l                                                                                                    | la lavorazione effettuata                                                                                                    | sulla domanda in stato so                                                                                                    | speso                                                                                                    |                                                             |          |
|                                                                                      | Note (note personali nor                                                                                                    | n valide ai fini dell'accer                                                                                                    | tamento)                                                                                                    |                                                                                                    |                                                             |          |
|                                                                                      | Ultima modifica:Utente sis                                                                                                    | tema 06/04/2022 15:52:                                                                                                    | 59                                                                                                    |                                                                                                    | B Salva X Chiudi                                            | Finalizz |
| L'INCLUSIONE SOCIALE                                                                 | Nessuna Segnalazione                                                                                                    |                                                                                                    |                                                                                                    |                                                                                                    |                                                             |          |

La nuova colonna «Stato Verifica» indica se il requisito è stato verificato e, se è disponibile l'informazione, indica anche chi ha effettuato la verifica (INPS/Comune).

Se la domanda ora accolta era precedentemente arrivata come sospesa, sarà possibile visionare la lavorazione effettuata sulla sospesa tramite un link presente in basso nella schermata di apertura del caso.

THE WORLD BANK

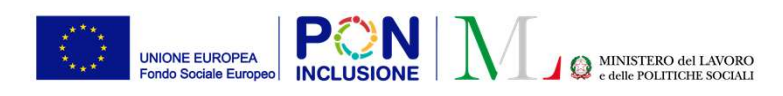

## Rettifica delle lavorazioni delle domande sospese inviate ad INPS (I)

È stata aggiunta la funzionalità per effettuare la rettifica delle lavorazioni delle domande sospese inviate ad INPS.

**Nota bene**! La rettifica è disponibile solamente per le domande per cui è stato dichiarato il NON possesso dei requisiti e per cui la relativa verifica è stata approvata dal coordinatore ed inviata ad INPS.

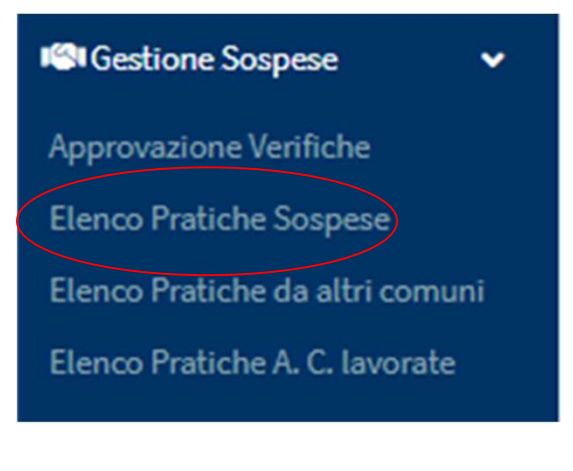

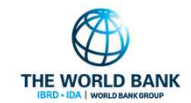

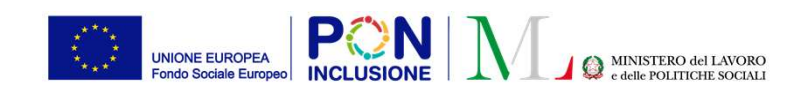

## Rettifica delle lavorazioni delle domande sospese inviate ad INPS (II)

Nella pagina «Gestione Sospese» → «Elenco Pratiche sospese» sono state effettuate delle modifiche: è stata aggiunta l'indicazione sullo stato della verifica, visibile nella colonna «Stato». Qui sotto un esempio:

| Id domanda                                               | Cod. Fiscale                             | Nome/Cognome                        |                                    | Residenza                     |                    | Stato                          |                   |
|----------------------------------------------------------|------------------------------------------|-------------------------------------|------------------------------------|-------------------------------|--------------------|--------------------------------|-------------------|
| ld Domanda                                               | Codice Fiscale                           | Nome                                |                                    | Selezionare                   | ~                  | Finalizzato                    | ~                 |
| CAP                                                      | Indirizzo                                |                                     |                                    | Possesso dei Requisiti        |                    |                                |                   |
| CAP                                                      | CAP Indirizzo                            |                                     |                                    | Selezionare                   |                    |                                | ~                 |
| Cittadinanza Residenz                                    | ta continuativa negli ultimi 2 anni<br>🖋 | Residenza per almeno 10 anni<br>× v | In gestione ad altro comune        | Domande accolte dopo il perio | odo di sospensione |                                |                   |
|                                                          |                                          |                                     |                                    |                               |                    |                                | <b>Q</b> Cerco    |
| Pratiche Sospese                                         |                                          |                                     |                                    |                               |                    | Visualizzati 10 di 14 risultat | Record totali: 25 |
| Visualizza 10 🗸 righe                                    |                                          |                                     |                                    |                               |                    |                                |                   |
|                                                          | Dessesso dei Requisiti Id Domand         | da Data Richiesta Verifiche         | 11 gg. trascorsi Codice Fiscale 11 | Nome e Cognome                | Residenza          | Indirizzo                      | Ť                 |
| Stato                                                    |                                          |                                     |                                    |                               |                    |                                |                   |
| <ul> <li>€ Finalizzato<br/>(Verifica inviata)</li> </ul> | Possiede i Requisiti                     | 25/02/2022                          | 60                                 |                               | Roma               |                                |                   |

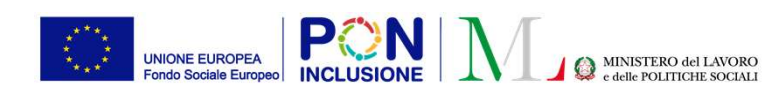

## Rettifica delle lavorazioni delle domande sospese inviate ad INPS (III)

**Nota bene!** Solo per le domande finalizzate con il NON possesso dei requisiti e per cui la verifica è stata inviata ad INPS è possibile effettuare la rettifica. Per effettuare la rettifica sarà necessario prima riaprire la domanda.

1. La schermata sottostante esplicita l'unica situazione per cui è possibile effettuare la rettifica:

| ratiche Sospese                            |                       |                          |               |                  |                |           |                         |  |  |
|--------------------------------------------|-----------------------|--------------------------|---------------|------------------|----------------|-----------|-------------------------|--|--|
| Visualizza 10 💙 righe                      |                       |                          |               |                  |                |           |                         |  |  |
| Stato 1- Possesso del Requisiti            | 14 Domanda            | Data Richiesta Verifiche | gg. trascorsi | Codice Fiscale   | Nome e Cognome | Residenza | Indirizzo               |  |  |
| Verifica inviata) Non Possiede i Requisiti | INPS-RDC-2022-5123295 | 25/02/2022               | 60            | TRABDG87C47Z335Q | BRIDGET ATOR   | Roma      | 00132 VIA ALLAI, 15     |  |  |
| $\smile$ $\bigcirc$                        |                       |                          |               |                  |                |           | Precedente 1 Successivo |  |  |

2. La rettifica viene effettuata tramite un nuovo pulsante visualizzabile cliccando prima sull'icona a freccia

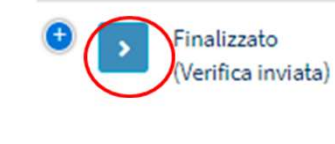

PATTO PER ••• L'INCLUSIONE SOCIALE 3. Espandendo l'icona, sarà presente un nuovo pulsante

| Visualizza | 10 ~  | righe |    |                          |
|------------|-------|-------|----|--------------------------|
|            | Stato |       | ↑↓ | Possesso dei Requisiti   |
| • •        | 1 3   |       | •  | Non Possiede i Requisiti |

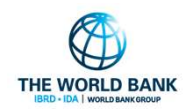

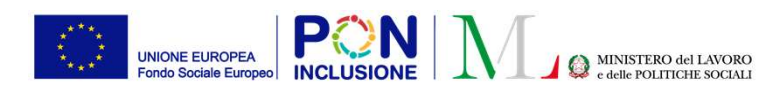

## Rettifica delle lavorazioni delle domande sospese inviate ad INPS (IV)

4. Cliccando sul pulsante di cui alla diapositiva precedente, sarà visualizzato un messaggio di conferma. Cliccando su sì la domanda verrà riaperta e sarà possibile rilavorarla.

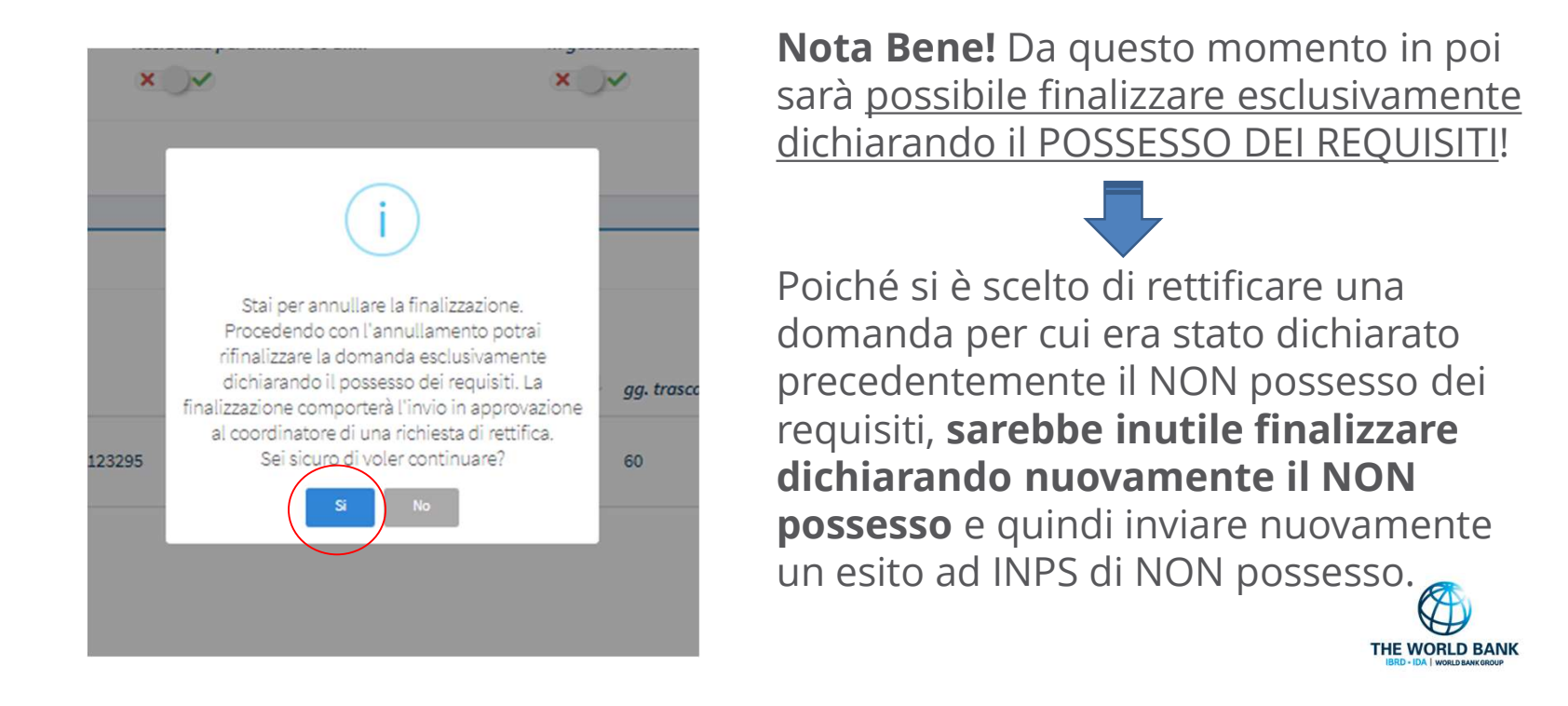

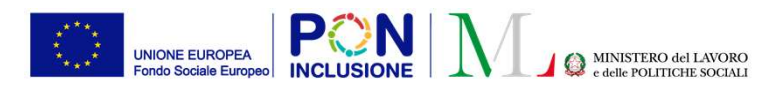

Verifica dei requisiti di residenza e cittadinanza/soggiorno - Richiesta numero : INPS

## Rettifica delle lavorazioni delle domande sospese inviate ad INPS (V)

La domanda si presenterà in questo modo:

|                                                                                                    |                                                                                                    |                                                            | Guida alla compilazione 🕜                                                                                                    |                                                                  |                          |                 |
|----------------------------------------------------------------------------------------------------|----------------------------------------------------------------------------------------------------|------------------------------------------------------------|----------------------------------------------------------------------------------------------------|------------------------------------------------------------------|--------------------------|-----------------|
| ratiche Sospese                                                                                                    |                                                                                                    |                                                            | Possesso dei requisiti Storico Residenza Comuni Richiedenti Allegati                                                                                                    |                                                                  |                          |                 |
| fisualizza 10 🗸 righe                                                                                                    |                                                                                                    |                                                            | Il richiedente deve possedere cumulativamente il requisito di soggiorno e i requisiti di res                                                                                                    | sidenza.                                                         |                          |                 |
| Stato 1 Possesso dei Requisiti 1 Id I                                                                                             | Domanda Data Richiesta Verifiche                                                                                                    | gg. trascorsi                                              | (Nella colonna 'Verifiche INPS' vengono riportate le valutazioni effettuate da INPS.<br>Inserendo un segno di spunta sulla colonna Azione sarà possibile modificare le informazioni ri                                                                                                    | .cevute da INPS)                                                 |                          |                 |
|                                                                                                    |                                                                                                    |                                                            |                                                                                                    | Verifiche INPS                                                   | Azione                   |                 |
| Non Possiede i Requisiti INF                                                                                                    | PS-RDC-2022-5123295 25/02/2022                                                                                                    | 60                                                         | Cittadinanza/Soggiorno                                                                                                    | Autocertificata all'atto<br>della presentazione<br>della domanda |                          |                 |
| Cliccando su "Sì", verrà<br>inviata in approvazione<br>al coordinatore la<br>rettifica che dichiara il<br>possesso dei requisiti. | di citta<br>ggiorn<br>ermes:<br>polide<br>Stai per dichiarare il possesso dei requisiti. L<br>rettifica effettuata verrà inviata al coordinator<br>per l'approvazione e l'invio ad INPS.<br>Sicuro di voler procedere? | ertificata all'<br>ntazior<br>inda<br>a<br>re<br>erificato | Citadino di Il'Inione Europea     Citadino di Paesi terzi che sia familiare di cittadino italiano o cittadino UE e titolare del diritto di soggiorno permanente     Citadino di paesi terzi che sia familiare di cittadino italiano o cittadino UE e titolare del diritto di soggiorno permanente     Titolare di protezione internazionale o apolide in possesso di titolo di soggiorno IE per soggiornanti di Lungo periodo     Titolare di protezione internazionale o apolide in possesso di titolo di soggiorno     Residenza     Ir richiedente risulta residente in modo continuativo in Italia negli ultimi due anni     Il richiedente harisieduto in Italia per almeno 10 anni     Risultato finale della verifica     Note (note personoli non valide ai fini dell'accertamento)       Ultima modifica:Res Roma Coordinatore RES 28/04/2022 18:22:27 | Non verificato<br>Non verificato<br>® Non pos                    | A<br>A<br>sesso dei requ | uisiti<br>Chudi |
|                                                                                                    |                                                                                                    |                                                            |                                                                                                    |                                                                  | -                        |                 |

PATTO PER ••• L'INCLUSIONE SOCIALE Procedendo con la finalizzazione e dichiarando il POSSESSO DEI REQUISITI l'utente dovrà confermare la finalizzazione

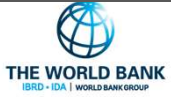

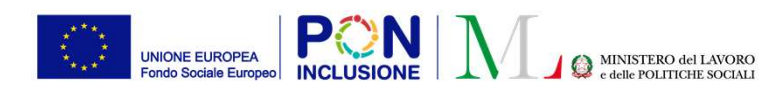

## Rettifica delle lavorazioni delle domande sospese inviate ad INPS (VI)

La domanda si presenterà nel seguente stato:

| Pratiche Sospese                     |                        |            |                          |               |                |                | Visualizza | iti 1 di 1 risultati Reco | rd totali: 2595 |
|--------------------------------------|------------------------|------------|--------------------------|---------------|----------------|----------------|------------|---------------------------|-----------------|
| Visualizza 10 🗸 righe                |                        |            |                          |               |                |                |            |                           |                 |
| Stato                                | Dessesso dei Requisiti | 1d Domanda | Data Richiesta Verifiche | gg. trascorsi | Codice Fiscale | Nome e Cognome | Residenza  | Indirizzo                 | 11              |
| Finalizzato (Rettifica da approvare) | Possiede i Requisiti   |            | 25/02/2022               | 60            |                |                | Roma       |                           |                 |
|                                      |                        |            |                          |               |                |                |            | Precedente 1              | Successivo      |

A seconda dell'azione del Coordinatore (validazione o rifiuto della verifica), la domanda si troverà nei possibili stati seguenti:

Se il coordinatore accetta la verifica

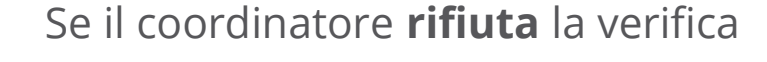

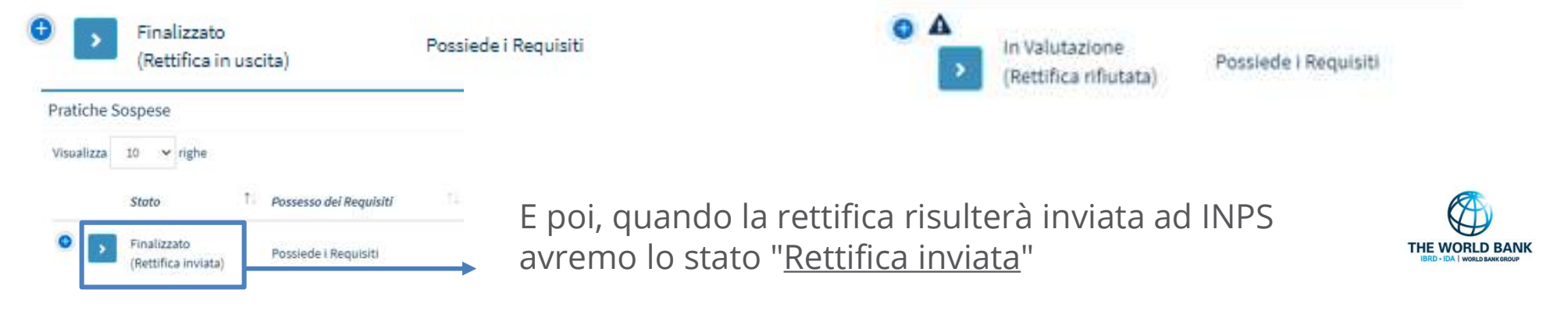

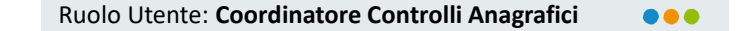

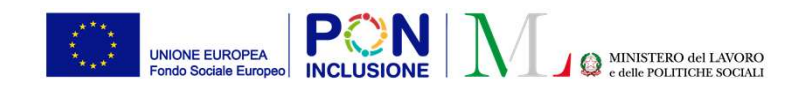

# Accettazione/rifiuto rettifica delle lavorazioni delle domande sospese inviate ad INPS (I)

Il coordinatore potrà accettare/rifiutare la rettifica nella pagina "Gestione Sospese" / "Approvazione Verifiche".

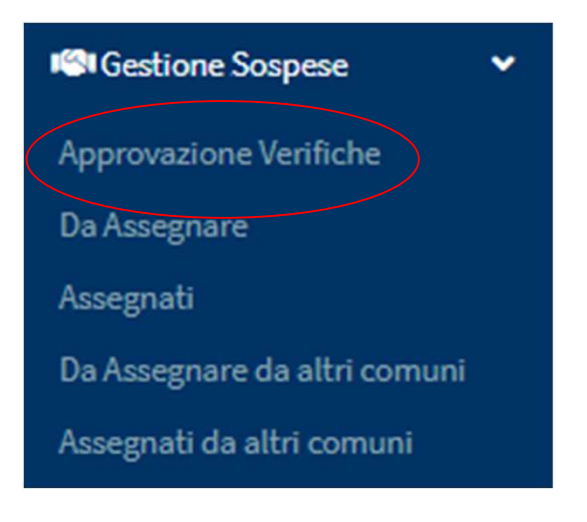

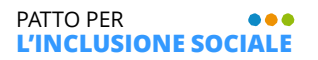

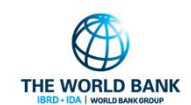

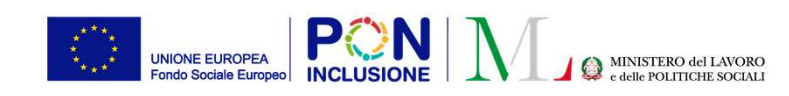

#### Ruolo Utente: Coordinatore Controlli Anagrafici

# Accettazione/rifiuto rettifica delle lavorazioni delle domande sospese inviate ad INPS (II)

Per la domanda per cui è stata richiesta la rettifica, il coordinatore visualizzerà due copie della stessa domanda: la prima verifica e la rettifica.

| Risultati             |                              |                           |                     |                          |                                                                                                    |     |              | Visualize **              | orova e Invia Verifiche ad | Hali: 22 |
|-----------------------|------------------------------|---------------------------|---------------------|--------------------------|----------------------------------------------------------------------------------------------------|-----|--------------|---------------------------|----------------------------|----------|
| Visualizza 10 🗸 righe |                              |                           |                     |                          |                                                                                                    |     |              |                           |                            | _        |
| 1 Id Domanda          | Data Richiesta Verifica INPS | Approvazione Richiesta Da | Data Accertamento   | Verifica                 | Dettaglio                                                                                                    | ţ1, | Stato        | Data Approvazione/Rifiuto | Data Invio                 | 11       |
| O INPS-R              | 25/02/2022                   | Giuseppe Bianchi          | 29/03/2022 10:43:05 | Non possiede i requisiti | <ul> <li>Non risulta residente in modo continuativo in Italia negli ultimi due ann</li> <li>Non ha risieduto in Italia per almeno 10 anni</li> </ul> | ni  | nviata       | 29/03/2022 10:44:08       | 29/03/2022 10:4            | 15:09    |
| D NPS-R               | 25/02/2022                   | Super Amministratore      | 26/04/2022 13:04:42 | Possiede i requisiti     | ll richiedente possiede tutti i requisiti.<br>Rettifica alla valutazione inviata in data 29/03/2022                                                  |     | Da Approvare |                           |                            |          |
|                       |                              |                           |                     |                          |                                                                                                    |     |              | Pre                       | cedente <b>1</b> Succes    | ssivo    |

L'informazione che si tratta di una rettifica sarà presente nella colonna "Dettaglio" della tabella.

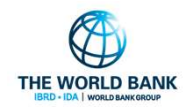

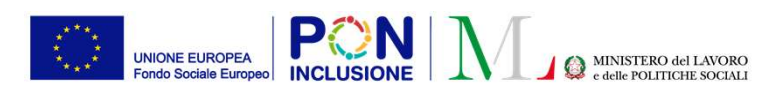

# Limitazioni alla creazione di nuovi PUC in caso di mancato caricamento convenzione PUC

I Comuni che **non** hanno sottoscritto e caricato in GePI la convenzione PUC non potranno procedere con la creazione di nuovi PUC.

Al momento della creazione del PUC infatti, cliccando su nella scheda «Gestione PUC», l'utente incorrera' in uno dei seguenti scenari:

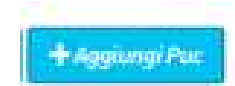

#### Scenario`1

 Se <u>tutti</u> i Comuni su cui il responsabile PUC e' attivo hanno caricato l'atto, si aprira' la modale per la creazione PUC come di consueto

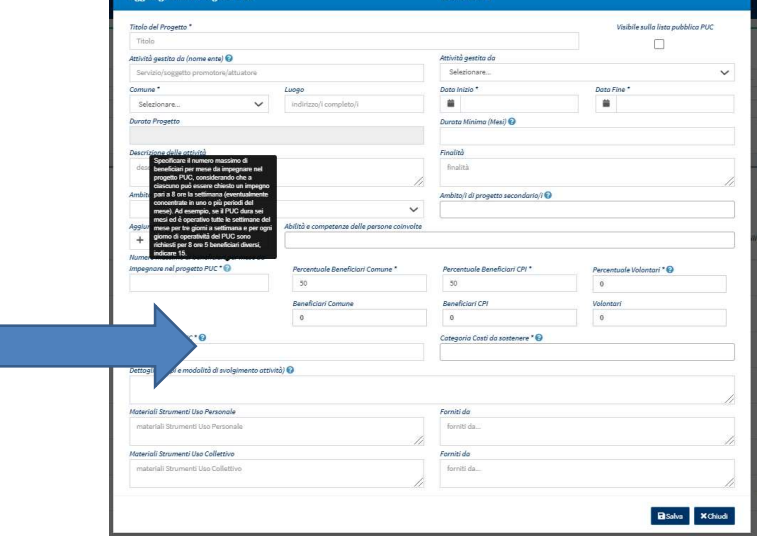

Stato: Bozza

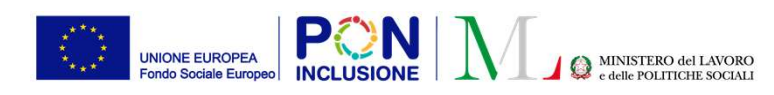

# Limitazioni alla creazione di nuovi PUC in caso di mancato caricamento convenzione PUC

#### Scenario 2

 Se <u>solo alcuni</u> Comuni tra quelli su cui e' attivo il responsabile PUC hanno caricato l'atto, appare un pop-up che avvisa l'utente che e' possibile creare nuovi PUC solo per i Comuni che hanno sottoscritto e caricato la convenzione

#### Scenario 3

 Se <u>nessuno</u> dei Comuni su cui e' attivo il responsabile ha caricato l'atto di adesione, appare un pop-up che avvisa che non è possibile creare nuovi PUC e non si aprirà la modale dell'anagrafica PUC

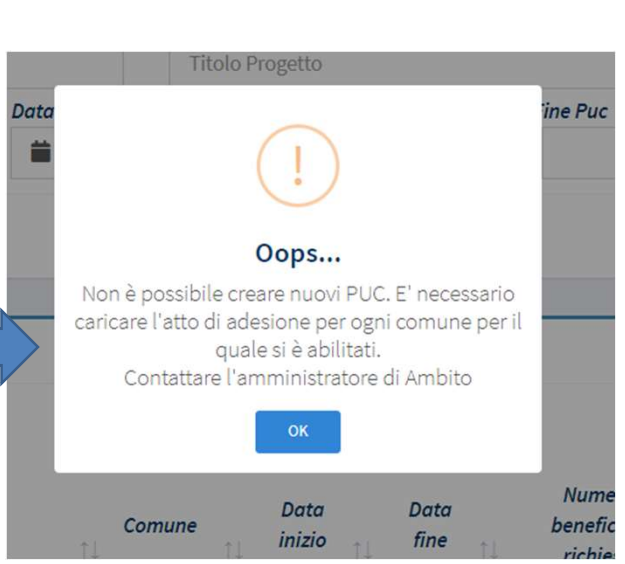

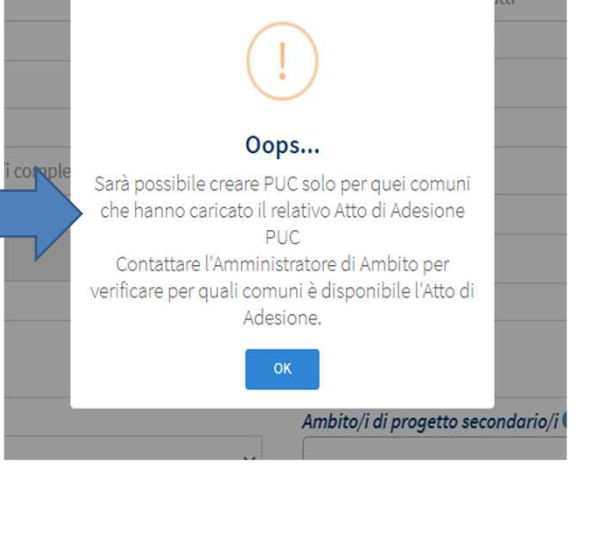

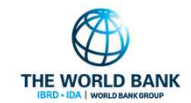

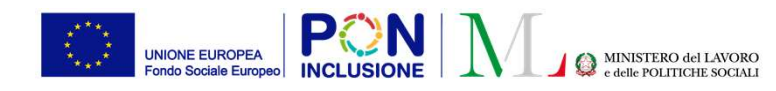

### Assistente virtuale GePI (I)

L'assistente virtuale GePI è una nuova funzionalità introdotta nella piattaforma, che, per ciascun ruolo utente, fornisce una panoramica delle funzioni e una serie di suggerimenti e soluzioni pratiche ai dubbi più frequenti che emergono operando su GePI.

Nel caso in cui un utente sia attivo su GePI con diversi ruoli utente, è possibile utilizzare i pulsanti con le frecce per navigare le sezioni dell'assistente virtuale GePI associate ai diversi profili.

Per visualizzare le risposte fornite dall'assistente virtuale GePI ai dubbi più frequenti, è sufficiente cliccare sul simbolo «+» posto a destra della domanda di interesse. Allo stesso modo, cliccando su «-» si restringe il box con la risposta

3. Devo assegnare tutti i casi o posso aspettare ad assegnarli?

I casi vanno sempre assegnati subito. Le tempistiche di attuazione del PaIS, ovvero la scadenza dei 30 giorni per l'AP, scattano comunque al ricevimento della domanda da parte della piattaforma GePI, sia che i casi vengano assegnati dal coordinatore al case manager, sia che non vengano assegnati. Pertanto è buona prassi assegnare tutti i casi appena possibile Ruolo Utente: Tutti

### coordinatore patti per l'inclusione sociale Compiti e funzioni 1. Chi è la l'assistente virtuale GePI? 2. Quando è possibile riportare in assegnazione un caso in carico ad un + case manager? 3. Devo assegnare tutti i casi o posso aspettare ad assegnarli? 4. Quando devo riassegnare il caso ad un altro case manager invece di + riportarlo in assegnazione? 5. Posso assegnare tuta i casi automaticamente? Come posso rettificare una segnalazione? 7. Perche non vedo i casi? 8. Non vedo i casi dei rinnovi, come mai? 9. Non hai trovato il quesito di tuo interesse?

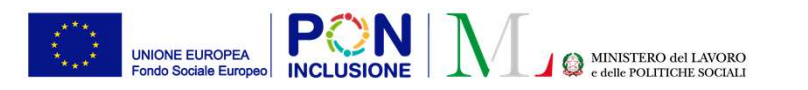

### Assistente virtuale GePI (II)

L'assistente virtuale GePI sara' la nuova homepage per tutti gli utenti, ovvero la pagina su cui si arriva accedendo a GePI. Per tornare alla homepage precedente, è necessario cliccare sul pulsante 'Non mostrare più' in alto a destra,

Ciao, sono il tuo nuovo assistente virtuale GePI, mi troverai sempre disponibile cliccando sulla nuova icona in alto, vicino al tuo nome. Sarò la tua nuova homepage. Se vuoi tornare alla tua homepage di default, puoi andare nella sezione Preferenze, cliccando sul tuo nome, oppure cliccando qui.

Pagina Visualizzazione dopo Login

Assistente virtuale GePI

Assistente virtuale GePI

Pagina di default

Ruolo Utente: Tutti

Alternativamente, è sempre possibile cambiare la propria homepage attraverso il menu «Preferenze», accessibile cliccando in alto sul proprio nome utente

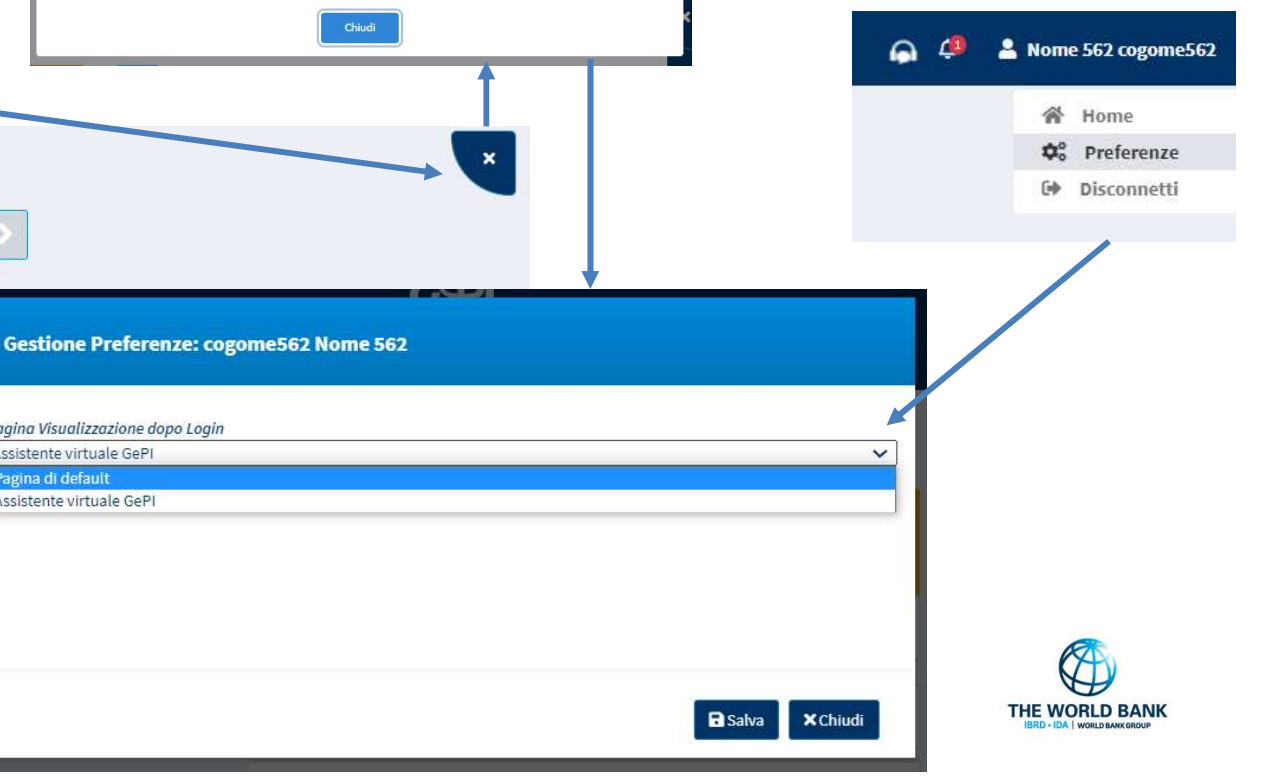

responsabile controlli anagrafici

1. Chi è la l'assistente virtuale GePI?

La pagina che stai visualizzando è l'assistente virtuale GePI. Ti fornisce una serie di suggerimenti e soluzioni pratiche sui dubbi più frequenti che emergono operando su GePI. Questa è la tua nuova homepage, per cambiarla e tornare alla tua homepage precedente, puoi cliccare sul pulsante 'Non mostrare più' in alto a destra, oppure andare nella tua sezione preferenze, cliccando sul tuo nome.

PATTO PER ... L'INCLUSIONE SOCIALE

Compiti e funzioni

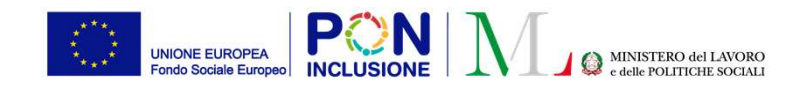

Ruolo Utente: Tutti

## Assistente virtuale GePI (III)

**Nota bene!** L'assistente virtuale GePI è sempre raggiungibile tramite l'icona «Assistente virtuale GePI», o posta in alto a destra vicino al pulsante delle notifiche.

| 🛞 Ministero del Lavoro e delle Politiche Sociali |  |                                                                                                    | СРI<br> |                                                                                                    | Seguici su: У 🔊 🗹 in 🥥 | J                       |   |
|--------------------------------------------------|--|----------------------------------------------------------------------------------------------------|---------|----------------------------------------------------------------------------------------------------|------------------------|-------------------------|---|
| MENU                                             |  |                                                                                                    |         | Ultimo Accesso: 28/02/2022 17:35:46                                                                                    |                        | 🎧 🤌 💄 Nome 562 cogome56 | 2 |
| 🖀 Home                                           |  | -                                                                                                    |         |                                                                                                    |                        |                         |   |
| 🚰 Gestione Segnalazioni                          |  | Ruoli                                                                                                 |         |                                                                                                    |                        |                         |   |
| 🖾 Gestione Sospese                               |  | <ul><li>responsabile controlli anagrafici</li><li>responsabile verifica nucleo familiare</li></ul>    | <       | responsabile verifica nucleo familiare                                                                                 | >                      |                         |   |
| 🕬 Controlli Residenza                            |  | <ul> <li>coordinatore controlli anagrafici</li> <li>coordinatore verifica nucleo familiare</li> </ul> |         | <b>4P</b>                                                                                                    |                        |                         |   |
| ka Controlli a campione                          |  |                                                                                                    |         | Compiti e funzioni                                                                                                    | +                      |                         |   |
| 🖉 Possesso dei Requisiti                         |  |                                                                                                    |         |                                                                                                    |                        |                         |   |
| PUC Pubblici                                     |  |                                                                                                    |         | 1. Chi è la l'assistente virtuale GePI?                                                                                | +                      |                         |   |
| 🙆 Dashboard                                      |  |                                                                                                    |         | 2. Il nucleo familiare ai fini ISEE corrisponde sempre alla famiglia                                                   | +                      |                         |   |
| 🗗 Tutorial                                       |  |                                                                                                    |         |                                                                                                    | _                      |                         |   |
| 🔰 Manuali                                        |  |                                                                                                    |         | 3. Cosa posso fare se individuo una incongruenza per un nucleo fami<br>che non è incluso nel campione del 5% estratto? | liare                  |                         |   |
| 🔰 Questionario                                   |  |                                                                                                    |         |                                                                                                    |                        |                         |   |
| 🔰 Casi di Studio                                 |  |                                                                                                    |         | 4. Cosa succede se ho erroneamente finalizzato positivamente la veri                                                   | fica?                  |                         |   |
| FAQs                                             |  |                                                                                                    |         | 5. Il controllo sulla composizione del nucleo va fatta in relazione alla                                               | data                   |                         |   |
| Webinars                                         |  |                                                                                                    |         | di presentazione della domanda o alla data di espletamento del<br>controllo?                                           |                        |                         |   |
| Pillole                                          |  |                                                                                                    |         | o lla arrangementa invista una complexione por composizione fami                                                       | linte                  |                         |   |
| 🌲 Novità                                         |  |                                                                                                    |         | o. no erroreamente inviato una segnatazione per composizione fami<br>difforme a INPS. Come posso rimediare?            | liane                  |                         |   |